# ۱. تکالیف قانونی

بهموجب بند «الف » ماده (۵) قانون برنامه ششم توسعه مقرر است «دستگاههای اجرایی برای محور قرار دادن رشد بهرهوری در اقتصاد ضمن اجرایی نمودن چرخه بهرهوری در مجموعه خود، تمهیدات لازم را برای عملیاتی نمودن این چرخه در واحدهای تحت تولیت خود با هماهنگی سازمان ملی بهرهوری ایران فراهم نموده و گزارش سالانه را به آن سازمان ارائه نمایند. دستگاههای اجرایی مکلفند در شش ماه نخست اجرای قانون برنامه، برنامههای عملیاتی خود برای ارتقای بهرهوری از طریق تسهیل و تشویق فعالیتهای غیردولتی در حوزههای مربوطه را به تأیید سازمان ملی بهرهوری رسانده و این سازمان نیز حداکثر ظرف محت یک سال مجموعه اقدامات مذکور را به تصویب هیات وزیران برساند». بر این اساس، هدف اجرای چرخه بهرهوری، دستیابی به سهم بهرهوری در رشد برساند». بر این اساس، هدف اجرای چرخه بهرهوری، دستیابی به سهم بهرهوری در رشد مهرموری بخشهای اقتصادی مندرج در جحول (۲) ماده (۳) قانون برنامه شرمه توسعه را محقق نمایند.

همچنیـن بـر اسـاس بنـد (د) تبصـره ۲۱ قانـون بودجـه سـال ۱۳۹۹ کل کشـور «بهمنظـور ارتقـای بهـرهوری در دسـتگاههای اجرایـی و دسـتیابی بــه اهــداف و انجـام برنامههـای پیشبینیشـده در مـواد (۳) و (۵) قانـون برنامـه ششـم توسـعه:

دستگاههای اجرایی موضوع ماده (۵) قانون خدمات کشوری موظفند تا پایان خردادماه سال ۱۳۹۹ برنامههای عملیاتی خود برای استقرار چرخه و ارتقای شاخصهای بهرهوری در ستاد و واحدهای تابعه خود را به سازمانهای برنامهوبودجه کشور و اداری و استخدامی کشور (سازمان ملی بهرهوری ایران) ارائه کنند. دستگاههای اجرایی مکلفند در موافقتنامههای متبادله با سازمان برنامهوبودجه کشور، اعتبارات لازم این موضوع را در برنامهای با عنوان «ارتقای بهرهوری» پیشبینی نمایند. تخصیص اعتبار سهماهه این برنامه منوط به ارسال گزارش عملکرد از سوی دستگاهها به سازمان ملی بهرهوری ایران و سازمان برنامهوبودجه

#### ۲. مدل اجرایی چرخه بهرهوری

در راستای اجرای وظایف قانونی اشارهشده، سازمان ملی بهرهوری ایران اقدام به تدوین ر اهنمای اجرایای بناد اللف ماده ۵ قانون برناماه ششام توسعه نماود. ایان ر اهنما در آبان مـاه ۱۳۹۷ بـه امضـای معـاون محتـرم رئیسجمهـور و رئیـس سـازمان اداری و اسـتخدامی کشـور بهکلیـه دسـتگاههای اجرایـی ابـلاغ شـد. رویکـرد ایـن راهنمـا مسـئله محـور بـوده و بـه شناسایی مسائل بهرهوری و رقابتپذیری در سطوح مختلف (درون واحد اقتصادی، محیط اقتصاد خـرد، محیـط اقتصـاد کلان و محیـط طبیعی/سیاسـی/اجتماعی) در هـر یـک از بخشهـای اقتصادی می پردازد. بهطور کلنی چرخنه بهنرهوری، فراینند تکر از شنونده و سناختار مند حنل مسـئله بهـرهوري و رقابتپذيـري واحدهـاي اقتصـادي اسـت كـه در مرحلـه اول بـا شناسـايي یک مسئلہ و شکلگیری ائتلاف پیر امون حل آن آغاز شدہ و سپس ابعاد مسئلہ با گردآوری شـواهد و قرائـن شناسـایی شـده و سـپس علـل بـروز آن مشـخص میگـردد. در مرحلـه بعـد ر اهکارهایای بارای برطارف ساختن علال باروز مسائله پیشانهاد و اولویت بنادی میگاردد، در مرحلــه ســوم ايــن ر اهــكار بهصـورت آزمايشــي بــه اجـرا گذاشــته مىشـود و در مرحلــه آخـر نتایج اقدامات و اثربخشی آنها پایش شده و در صورت حصول موفقیت راهکار دائمی می شود و در غیر این صورت مجدداً چرخہ حل مسئلہ بہ مراحل قبلی بازمیگردد. ویژگی مهـم چرخـه بهـرهوری (و بهطورکلـی چرخههـای حـل مسـئله) بـر ای حـل مسـائل، قابلیتسـازی و ایجاد ظرفیت و انگیزه، بهمنظور برنامهریزی و اجرا، درون سازمانها و نهادهای تصمیمگیر در فرایند اجرای چرخه است'.

#### ۳. اقدامات اساسی؛

خروجی اجرای ۶ گام راهنمای اجرایی بند الف ماده ۵ قانون برنامه ششم توسعه

بهمنظـور اجـرای چرخـه بهـرهوری در دسـتگاههای اجرایـی، ده گام در راهنمـای اجرایـی ابلاغـی، ارائـه شـده كـه نتیجـه اجـرای ۶ گام آن منجـر بـه تعریـف <u>اقدامـات اساسـی</u> در سـطوح مختلـف بـرای حـل مسـائل بهـرهوری بخـش شـده اسـت، تـا پـس از تأییـد در هیئـت محتـرم دولـت، مبنـای تدویـن برنامههـای عملیاتـی ارتقـای بهـروهوری در بخشهـای اقتصـادی قـرار گیـرد.

۱ توضیحات کامل مدل اجرایی چرخه بهرهوری، در راهنمای اجرایی بند (الف) ماده ۵ برنامه ششم توسعه کشور آورده شده است.

**ماده ۱۳** – «بانک» مجاز است بدون اخذ نظر «واگذارنده اعتبار» و کارگروه و با توجه به شرایط طرح نسبت به افزایش و یا کاهش حداکثر ۲۵ درصد سقف تسهیلات مبلغ نهایی را تایید کند.

# بخش پنجم : عناوین و مصادیق رسته فعالیتهای اولویتدار

ماده ۱۴ - اولویت پرداخت تسهیلات به متقاضیان، صرفاً در چارچوب رسته فعالیتها و مصادیق جدول ذیل صورت می گیرد:

|   | مصاديق فعاليت ها                                                                                                    | عنوان رسته فعاليت                                                                                                   | اولويت<br>· |
|---|----------------------------------------------------------------------------------------------------|----------------------------------------------------------------------------------------------------|-------------|
| • | استارت آبها، فناوریهای هسته ای (کنترل آفات و بیماری ها ، تولید واکسن های دام وطیور و آبزیان)، پرتو دهی<br>محصولات کشاورزی و پلاسما و نهاده های فناورانه ، فناوری نوین و هوشمندسازی، کاهش ضایعات کشاورزی، ارقام<br>جدید زراعی، استفاده از منابع پروتئینی کمتر متعارف، توسعه پهپاد ها، کشت یافت، استفاده از آفت کش و حاصلخیز کننده<br>سبز، تغذیه تلفیقی، تولید بذر دورگه وارداتی، واکسن ها، ویتامین ها، آنزیم ها و داروهای دام، طیور و آبزیان، اصلاح نژاد<br>بومی، روش های نوین پرورش آبزیان، توسعه پهراه و فرآوری جلبک، گلخانه های آب کشت(هیدرو پونیک)،<br>هواکشت(آیروپونیک) ، تلفیق آب کشت و پرورش ماهی(آکوپونیک)، زیست بوم های فناوری، پارک های علم و فناوری ،<br>دهکده نوآوری ، کسب و کارهای دیچیتالی و استارت آییکشاورزی (ماده ۲ آیین نامه اجرایی حمایت از تولید دانش بنیان<br>و اشتنان آفرین در بخش کشاورزی ومنابع طبیعی) ، تولید خوراک دام جایگزین و صنایع خلاق | فعالیت های دانش بنیان،فناور و اســتارت<br>آپی مرتبط با کشاورزی                                                      | Y.          |
|   | انواع واکسن و داروهای دامی، نژادهای مولد دام، طیور و آبزیان، انواع بذرهای هیبرید و نهال گواهی شده و مواد ژنتیکی،<br>انواع کودهای شیمیایی، سموم و آفت کش های شیمیایی و زیستی و غیر شیمیایی، ماشین آلات و تجهیزات                                                                                                    | تولید انواع نهادهها و عوامل تولید وارداتی<br>غیر علوفه ای کشاورزی                                                   | ۲           |
|   | مدرنسازی کشاورزی مشتمل بر نوسازی و مدرن سازی ناوگان ماشینی کشاورزی، سیستمهای اتوماسیون و<br>مکانیزاسیون در فرآیند تولید محصولات، بازسازی و نوسازی تجهیزات و ماشین آلات گلخانه ها، واحدهایدام، طیور و<br>آبزیان و صنایع، استفاده و بکارگیری فناوری نوین و نانو ، صنایع تبدیلی و تکمیلی کشاورزی، ایجاد، تکمیل و تجهیز<br>آزمایشگاههای کنترل کیفی، کمباین های تخصصی ، دنباله بندها                                                                                                    | توســعه فعالیــت هــای مکانیزاســیون و<br>مدرنسازی                                                                  | ٣           |
|   | واحدهای نیمه تمام و نیمه فعال و راکد(صنعتی و نیمه صنعتی) ، اصلاح، بازسازی و نوسازی واحدهای تولیدی                                                                                                    | احیای واحدهای تولیدی راکسد و تکمیسل<br>طرحهای نیمه تمام و ظرفیت خالی تولید                                          | ۴.          |
|   | تولید محصولات کشاورزی واردانی پر مصرف و تولید محصولات کشاورزی صادرانی، احداث و تکمیل واحدهای : صینایع<br>تبدیلی و تکمیلی کشاورزی، بسته بندی گیاهان دارویی، فرآوری ضایعات محصولات کشاورزی، خط دوم کشتارگاه، پایانه<br>های صادرانی محصولات کشاورزی ، درجه بندی و سورتینگ محصولات کشاورزی، دامی و شیلاتی، باغ های مُتُراکُهُ،<br>پرورش ماهی درقفس، زراعت چوب ، واحدهای بزرگ مقیاس زراعی، باغی، دام وطیور، شیلات و گلخانه و بارانداز و<br>میدان عرضع دام و کشت و صنعت های کوچک ( با اولویت زنجیرههای ارزش مزیت دار در استان های مختلف مبتنی<br>برسند ملی (مانش کشور و استانی)                                                                                                    | توسعه زنجیـرههـای ارزش محصـولات<br>کشاورزی وطرح هـای پیشـران بخـش<br>کشاورزی                                        | ۵           |
|   | ایجاد، ساماندهی و توسعه شرکتها و واحدهای با اولویت کسب و کارهای دیجیتال، خدمات فنی و مهندسی،<br>مشاورهای(مالی، اقتصادی و بازرگانی) کشاورزی، راه اندازی کسب وکارها، ایجاد، تجهیزو خرید فن آوری وتجهیزات فنی<br>و تخصصی، انتقال و اشاعه دانش فن آوری، توان افزایی ومهارت آموزیدر فعالیت های گیاهپزشکی، دامپزشکی،<br>خاکشناسی، دامپروری                                                                                                    | خـــدمات توســـعه کســـب و کارهـــای<br>کشاورزی                                                                     | ۶           |
|   | با اولویت واحدهای نیمهفعال و نیمهتمام، طرح های با بهره گیری از فناوری نوین و تکمیل کننده زنجیره ارزش، فراوری<br>و تبدیل ضایعات، زائدات و پسماندهای کشاورزی، بارانداز مبدآ محصولات کشاورزی و بارانداز ومیدان عرضه دام و پایانــه<br>های صادراتی                                                                                                    | صنایع تبدیلی و تکمیلی کشاورزی                                                                                       | Y           |
|   | تولید محصولات سالم و گواهیشده با تاکید بر خدمات مرتبط با گواهی و استانداردسازی محصولات سالم و ارگانیک<br>باشترانخ                                                                                                    | توسعه زنجیره تولید محصـولات سـالم و<br>گواهی شده                                                                    | ٨           |
| ſ | فناوریهای روزآمد در حوزه آب و خاک ، احداث،اصلاح و بازسازی گلخانه ها، توسعه سایبانها ، داربستی نمودن باغات،<br>توسعه باغات در اراضی شیبدار، کشت گیاهان دارویی، زراعت چوب و جنگل کاری اقتصادی                                                                                                    | افزایش بهرهوری منابع پایه آب و خاک                                                                                  | ٩           |
|   | تامین نهاده های برای واحدهای مرغ اجداد، مادر گوشتی و گوشتی سویه ارین                                                                                                    | توسعه پرورش مرغ گوشتی سویه ارین                                                                                     | ١.          |
|   | تولیدکنندگان نمونه در زیر بخش های دام ، طیور ، اَیزیان، صنایع تبدیلی تکمیلی کشاورزی و سایر فعالیت ها                                                                                                    | کشاورزان نمونه و پیشرو                                                                                              | 11          |
|   | ا تأمین نهادههای تولید محصولات راهبردی و اساسی ،دام وطیور وارداتی ، فعالسازیواحدهای تولیدی غیر فعـال صـنعتی<br>ونیمه صنعتی( دام، طیور و آبزیان،صنایع تبدیلی و تکمیلـی کشـاورزی، گلخانـه ) ، تـامین نهـاده هـای جهـش تولیـد در<br>دیمزارها وتولید علوفه در مرتع                                                                                                    | سرمایه درگردش تامین نهاده های<br>تولیدمحصولات گلخانه ای ، دام، طیور و<br>آبزیان و صانایع تبدیلی و تکمیلی<br>کشاورزی | 17          |

.

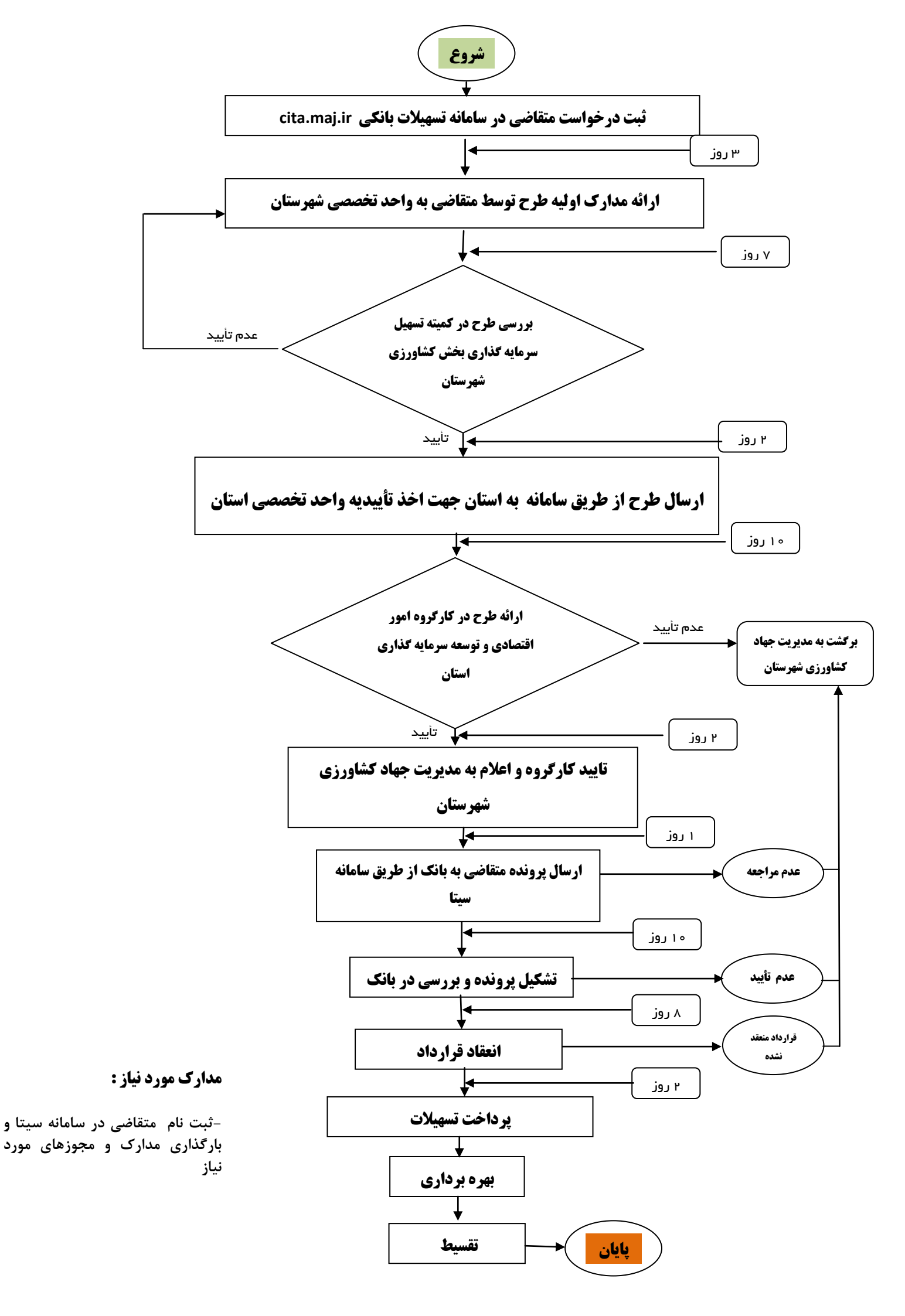

راهنمای ثبت درخواست متقاضیان

# " تسهيلات بند الف تبصره ١٨ "

 ۱) با استفاده از مرورگرهای کروم یا فایرفاکس، در سایت سیتا به آدرس cita.maj.ir ثبت نام کنید (در صورتی که قبلا در سیتا ثبت نام کرده اید نیاز به ثبت نام جدید ندارید و از مرحله ۳ این دستور العمل ادامه دهید).

| وزارت جهاد کشاورزی                                                                                                    | فكري م                        |  |  |
|----------------------------------------------------------------------------------------------------|-------------------------------|--|--|
| سامانه یکپارچه تسهیلات اعتباری (سیتا)                                                                                                    | سيحيح باابدقارس               |  |  |
| صفحه اصلی:                                                                                                    | د همکاران 🗲                   |  |  |
| ی ها و اقدامات اصلاحی لازم، ثبت نام متقاضیان تسهیلات مردمی سازی یارانه ها از ساعت ۱۴ روز سه شنبه مورخ ۱۴۰۱٬۰۵٬۰۴ به صورت موقت متوقف خواهد شد. ))                                                                                                    | (( با هدف استمرار روند بازبین |  |  |
| جهت ثبت نام درخواست تسهیلات، ابتدا وارد پنل کاربری خود شوید.                                                                                                    |                               |  |  |
| جهت ورود به پنل کاربری در صورت نداشتن کلمه عبور ابتدا ثبت نام انجام دهید.                                                                                                    | ثبت نام در پنل کاربری         |  |  |
| تمامی درخواست هایی که قبلا ثبت کرده اید پس از ثبت نام در پنل کاربری قابل مشاهده می باشد.                                                                                                    | 4 2                           |  |  |
| راهنمای ثبت درخواست تسهیلات سرمایه در گردش نهاده های دام، طیور و شیلات<br>                                                                                                    | ورود با پنل کا بری            |  |  |
| راهنمای ثبت نام تسهیلات کارخانجات خوراک دام و طیور                                                                                                    |                               |  |  |
| راهنمای ثبت نام تسهیلات سرمایه درگردش واحدهای پرورش نژاد آرین<br>                                                                                                    |                               |  |  |
| راهنمای ثبت نام تسهیلات تولید دام و طیور در قالب خوشه های تولید                                                                                                    |                               |  |  |
| راهنمای ثبت نام تسهیلات بند الف تبصره ۱۸                                                                                                    |                               |  |  |
| 신물 제 특별의 방법에 제 특별의 것을 하는 것을 통하는 것을 통하는 것을 수 있다. |                               |  |  |

۲) ثبت درخواست در سیتا رایگان و صرفا یک شماره تلفن همراه و شناسه ملی یا کد ملی نیاز است.

| در سامانه                                                   | عضویت                                             |
|-------------------------------------------------------------|---------------------------------------------------|
| 일본(미) - 년일) 본                                               | 🕅 شخصیت حقیقی 🛛 شخصیت حقوقی                       |
| شناسه ملی                                                   | کد ملی                                            |
|                                                             | تاريخ تولد yyyy/mm/dd                             |
|                                                             | تلفن همراه                                        |
|                                                             | کلمه عبور                                         |
|                                                             | تاييد كلمه عبور                                   |
| راکتر [A-Z] ، یک رقم ، حداقل یک کاراکتر <b>!,≢,\$</b> باشد. | رمز عبور باید حداقل شامل یک کاراکتر [a-z] ، یک کا |
| قبلا ثبت نام کردہ                                           | ثبت نام 🗸                                         |

### ۳) پس از تکمیل ثبت نام از طریق دکمه ورود، به پنل وارد پنل درخواست شوید.

| وزارت جهاد کشاورزی                                                                                                    | خارج ال <b>ف</b> ارس      |  |  |
|----------------------------------------------------------------------------------------------------|---------------------------|--|--|
| سامانه یکپارچه تسهیلات اعتباری (سیتا)                                                                                                    | في مابد فار ل             |  |  |
| صفحه املی ا                                                                                                    | ورود همکاران 🕻            |  |  |
| زبینی ها و اقدامات اصلاحی لازم، ثبت نام متقاضیان تسهیلات مردمی سازی یارانه ها از ساعت ۱۴ روز سه شنبه مورخ ۱۴۰۱٬۰۵٬۰۴ به صورت موقت متوقف خواهد شد. ))                                                                                                    | (( با هدف استمرار روند با |  |  |
| Rei Carrie Cover Carrie Carrie Cover Cover Carrie Carrie C |                           |  |  |
| جهت ثبت نام درخواست تسهیلات، ابتدا وارد پنل کاربری خود شوید.                                                                                                    | ثبت نام در بنا کارین م    |  |  |
| جهت ورود به پنل کاربری در صورت نداشتن کلمه عبور ابتدا ثبت نام انجام دهید.                                                                                                    | لبت قام در پس قربری       |  |  |
| تمامی درخواست هایی که قبلا ثبت کرده اید پس از ثبت نام در پنل کاربری قابل مشاهده می باشد.                                                                                                    |                           |  |  |
| راهنمای ثبت درخواست تسهیلات سرمایه در گردش نهاده های دام، طیور و شیلات                                                                                                    | ورود به پنل کاربری        |  |  |
| راهنمای ثبت نام تسهیلات کارخانجات خوراک دام و طیور                                                                                                    |                           |  |  |
| راهنمای ثبت نام تسهیلات سرمایه درگردش واحدهای پرورش نژاد آرین                                                                                                    |                           |  |  |
| راهنمای ثبت نام تسهیلات تولید دام و طیور در قالب خوشه های تولید                                                                                                    |                           |  |  |
| راهنمای ثبت نام تسهیلات بند الف تبصره ۱۸                                                                                                    |                           |  |  |
| 이번 제작의법 제작의법 제작의법 제작의법 제작의법 제작의법 제작                                                                                                    |                           |  |  |

۱) به پنل کاربری وارد شوید و **دکمه تبصره ۱۸** را انتخاب کنید.

| صفحه اصلی 希 تغییر کلمه عبور 🖊 تغییر شماره موبایل 🖍<br>خروج 🗲 |                           | کشاورزی<br>لات اعتباری (سیتا)  | وزارت جهاد<br>سامانه یکپارچه تسهیا |                                       | <u>خليج</u> مالب <b>دفا</b> رس                                       |                               |  |
|--------------------------------------------------------------|---------------------------|--------------------------------|------------------------------------|---------------------------------------|----------------------------------------------------------------------|-------------------------------|--|
|                                                              | مديد                      | عتباری(سیتا) خوش آ             | سامانه یکپارچه تسهیلات ا           | به ر                                  |                                                                      |                               |  |
|                                                              | شماره همراه:              |                                | کدملی/شناسه ملی: `                 |                                       | متقاضى: ا 🛛 - 🗉                                                      |                               |  |
|                                                              | کمک های فنی و اعتباری     | منابع داخلی بانک               | تيمىرە ١٨                          | تېصره ۱۴                              | بند (الف) ماده ۵۲ قانون الحاق                                        | J                             |  |
|                                                              |                           | م و دانلود قرم های خام         | م /ک مورد نیاز جهت ثبت نا          |                                       |                                                                      |                               |  |
|                                                              |                           | , ٹیت نام                      | راهنمای مراحل                      |                                       |                                                                      |                               |  |
|                                                              |                           | ست ها                          | ليست درخوا                         |                                       |                                                                      |                               |  |
|                                                              | زمان آخرین بروز رسانی<br> | کدملی/شناسه علی   زمان ثبت نام | ع اعتبارات ( القانى ) شهرستان      | ن که رهگیری متقاضی   شماره پرونده   ن | اوبرایش ایگیری برونده حدف و معین<br>و مرایش ایگیری برونده حدف و معین |                               |  |
|                                                              |                           | :Ip User                       |                                    | نام کاربری :<br>واحداعتبارات:         |                                                                      | متقاضی :<br>تاریخ: ۱۴۰۱/۰۵/۲۵ |  |

۴) در برگه مشخصات عمومی مشخصات را درج کنید و پس از تکمیل این برگه با کلیک بر روی دکمه ثبت مشخصات عمومی را دخیره کنید.

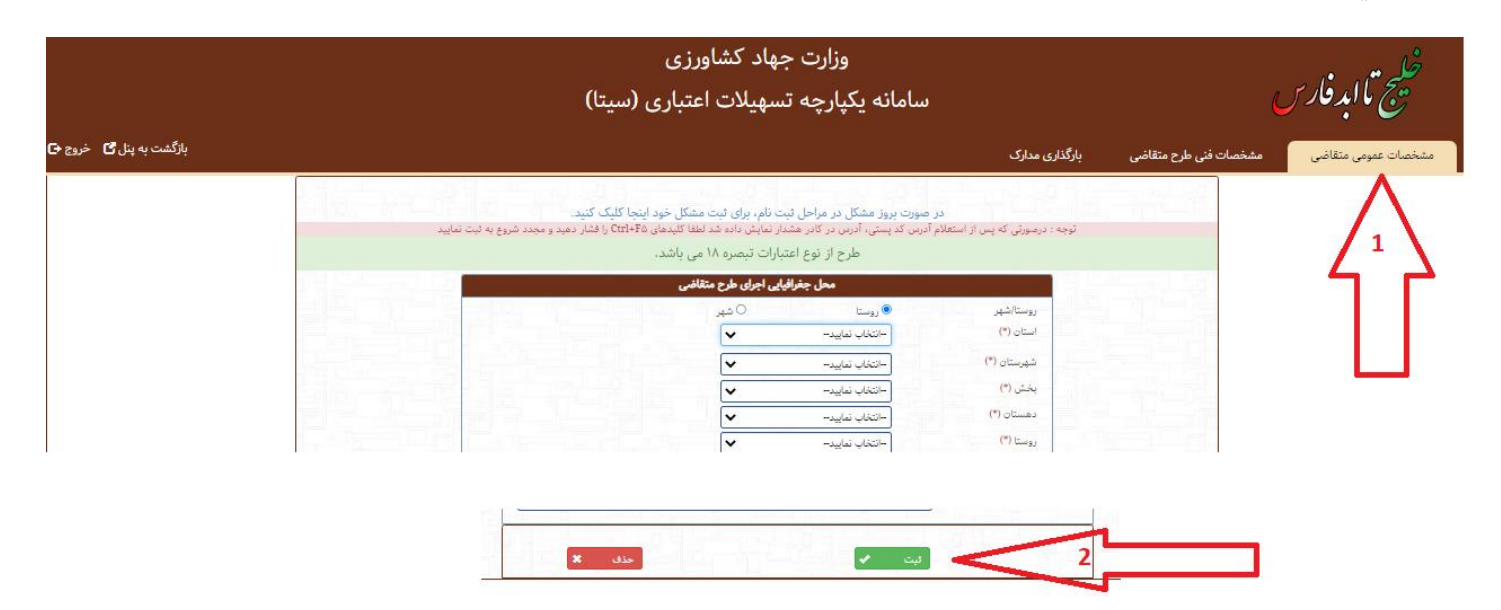

۵) برگه مشخصات فنی طرح متقاضی را تکمیل کنید و ثبت کنید.

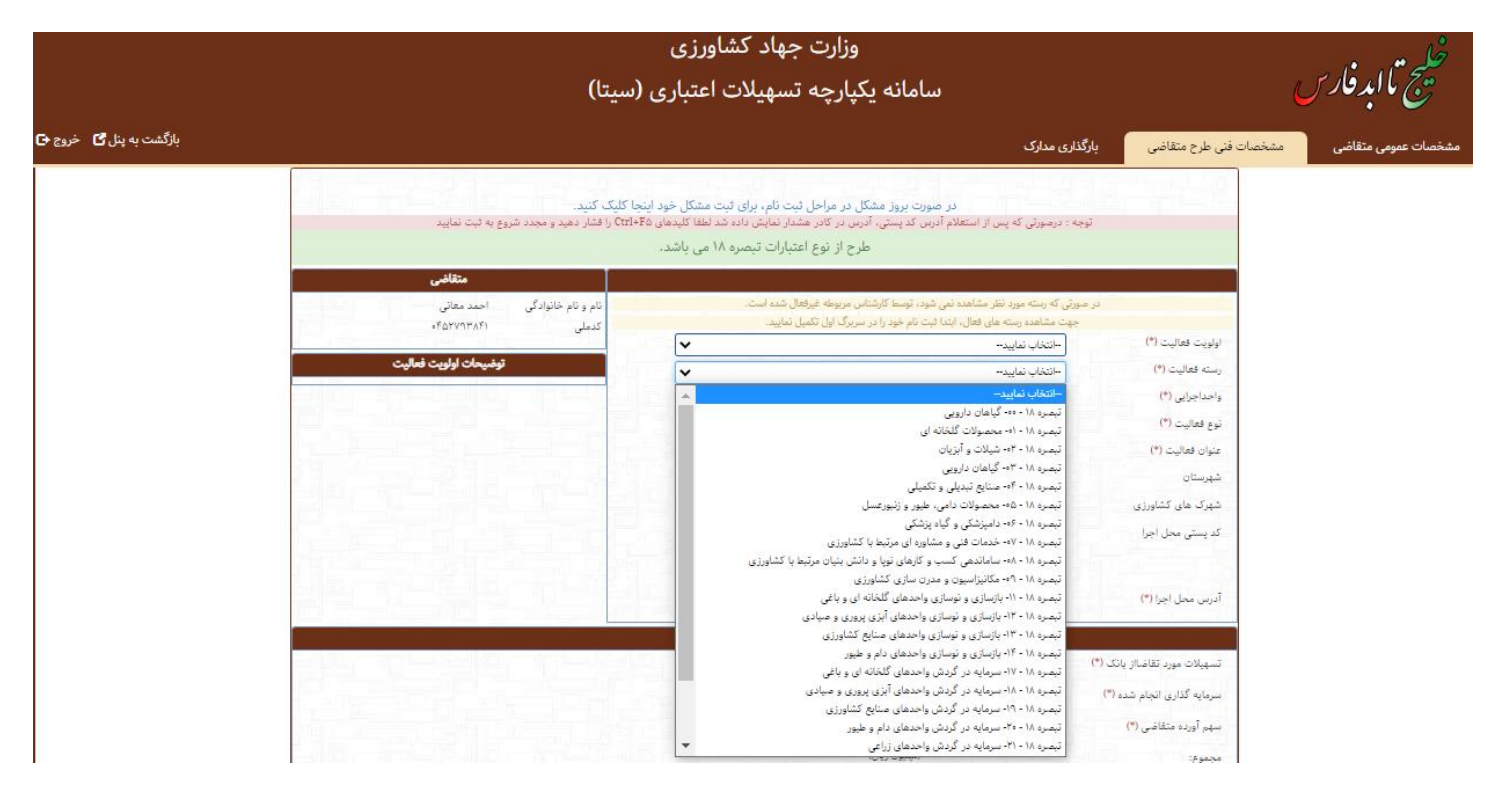

۶) به برگه بارگذاری مدارک رفته و مدارک را بارگذاری کنید.

| ی بارگذاری طرح توجیهی میتواد<br>زینه های ستاره دارالزمی می باش<br>ندا هریک از مدارک را جداگانه با | د قابل با قرمت Zip.Pdf بارگذاری کنید.<br>نند<br>رگذاری کرده و درانتها بر روی دکمه قیت و | و دریافت کد ر | مگیری کلیک | ، کېد     |    |         |   |
|---------------------------------------------------------------------------------------------------|-----------------------------------------------------------------------------------------|---------------|------------|-----------|----|---------|---|
| درخواست کنبی (* <mark>)</mark>                                                                    | No file selected. Browse                                                                | والكارى       | 1          | sistific. | G  | - Aller | × |
| كارت ملى                                                                                          | No file selected. Browse                                                                | باركداري      |            | andie     | G  | حذف     | * |
| برگ لول شناستامه                                                                                  | No file pelected. Browse                                                                | with.         | -          | Abelia    | 0  | ملك     | * |
| برگ مجوز فغالیت                                                                                   | No file selected. Browse                                                                | واركدارى      | 1          | and a     | C. | حلك     | × |
| بروانه بهره برداری آب                                                                             | No file selected                                                                        | بارگذاری      |            | Andias    | G  | حلك     | × |
| سایر مدارک (*) حداکثر ۲                                                                           | No file selected. Browse                                                                | A. Barta      | 1          | and de-   | C  | حذان    | * |

- ۲) پس از بارگذاری مدارک دکمه ثبت را انتخاب کنید.
- ۸) در صورتی که همه مراحل به درستی انجام شود، کد رهگیری به تلفن همراه شما ، پیامک می شود.
- ۹) دریافت کد رهگیری به منزله ثبت درخواست نهایی بوده و پرونده شما در حالت بررسی مدارک قرار می گیرد.
  - ۱۰) با استفاده از پنل ثبت نام می توانید از وضعیت پرونده خود مطلع شوید.

| تغییر شماره موبایل 🖌<br>خروج 🕞 | صفحه اصلی 🏦 تغییر کلمه عبور 🖌 |                                  | فارس                                               | خليج مال <b>د فارس</b>                                |                                               |                                                                                                    |                      |
|--------------------------------|-------------------------------|----------------------------------|----------------------------------------------------|-------------------------------------------------------|-----------------------------------------------|----------------------------------------------------------------------------------------------------|----------------------|
|                                |                               | ں آمدید                          | ، اعتباری(سیتا) خوش                                | ، سامانه یکپارچه تسهیلات                              | به                                            |                                                                                                    |                      |
|                                |                               | شماره همراه: ۱۶۱۰ -              |                                                    | کدملی/شناسه ملی: ۱۴۱                                  |                                               | متقاضى: احمد ، ``ى                                                                                                    |                      |
|                                |                               | کمک های فنی و اعتباری            | منابع داخلی بانک                                   | تبصره ۱۸                                              | تېمىرە ١۴                                     | بند (الف) عاده ۵۲ قانون الحاق                                                                                                    |                      |
|                                |                               |                                  | ت تام و داتلود قرم های خام                         | مدارک مورد تیاز جهت ثبنا                              |                                               |                                                                                                    |                      |
|                                |                               |                                  | راحل ٿيت نام                                       | راهتمای م                                             |                                               |                                                                                                    |                      |
|                                |                               |                                  | خواست ها                                           | ليست در-                                              |                                               |                                                                                                    |                      |
|                                |                               | درین بروز رسانی<br>۱۴۰۵/۵۵/۲۵-۱۱ | اسه ملی زمان ثبت نام زمان آخ<br>۱۲۰۱/۱۳ ۲۰۱/۰۵/۲۵۰ | نوع اعتبارات متقاضی شهرستان کدملی/شنا<br>تصره ۱۸ نمان | کد رهگیری متقاضی شماره پرونده<br>ه            | <ul> <li>ا سال المحمد المحمد<br/>المحمد المحمد المحمد المحمد المحمد المحمد المحمد المحمد المحمد المحمد المحمد المحمد المحمد المحمد المحمد المحمد المحمد المحمد المحمد المحمد المحمد المحمد المحمد المحمد المحمد المحمد المحمد المحمد المحمد المحمد المحمد المحمد المحمد المحمد المحمد المحمد المحمد المحمد المحمد المحمد المحمد المحمد المحم<br/>المحمد المحمد المحمد المحمد المحمد المحمد المحمد المحمد المحمد المحمد المحمد المحمد المحمد المحمد المحمد المحمد المحمد المحمد المحمد المحمد المحمد المحمد المحمد المحمد المحمد المحمد المحمد المحمد المحمد المحمد المحمد المحمد المحمد ا</li></ul> |                      |
|                                |                               |                                  |                                                    |                                                       |                                               | Û                                                                                                    |                      |
|                                |                               |                                  | Ip User                                            |                                                       | نام کاربری : ۸۴۱<br>واحداعتبارات: میلیون ریال |                                                                                                    | متقاضی :<br>تاریخ: ۵ |

موفق باشيد